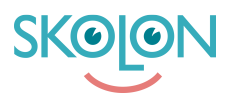

Kunskapsbas > Partner > License Managment > Create New Order/Licences > Create order/licences

## Create order/licences

Ulf Kronsell - 2025-01-29 - Create New Order/Licences

1. Log in to the Partner portal through www.skolon.com. Don't have an account? Contact us : <a href="mailto:support@skolon.eu">support@skolon.eu</a>

2. Click License management in the left menue.

## 3. Click New order.

| SKOLUP               |                                                             | <b>a</b> ~                               |
|----------------------|-------------------------------------------------------------|------------------------------------------|
| 倄 Start              | Licence management                                          |                                          |
| 📐 Statistics         |                                                             |                                          |
| \$ Economy           | New order Multiple edits O Search for tool                  | T Filter                                 |
| Licence management 2 |                                                             |                                          |
| Subscriptions        | Licence type Licences Organisation School Tools start       | end Status                               |
| Licence requests     | Single x 1 Skolon Skolup 03/05/2023<br>licence x 1 huvudman | 03/05/2024<br>Subscription Active ●<br>→ |

4. Search for your customer, select customer by clicking it. You can see the number of users for each school. You can also filter by organisation or school by clicking the **Filter** button.

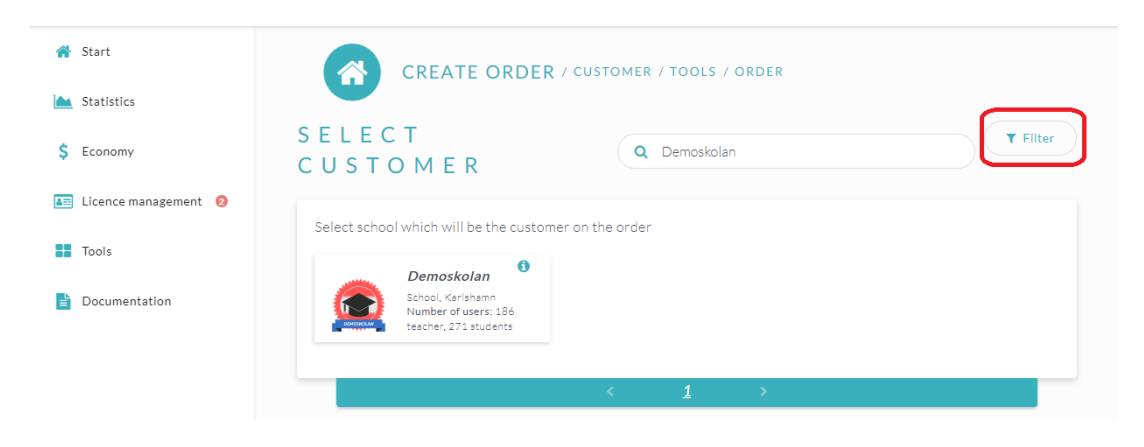

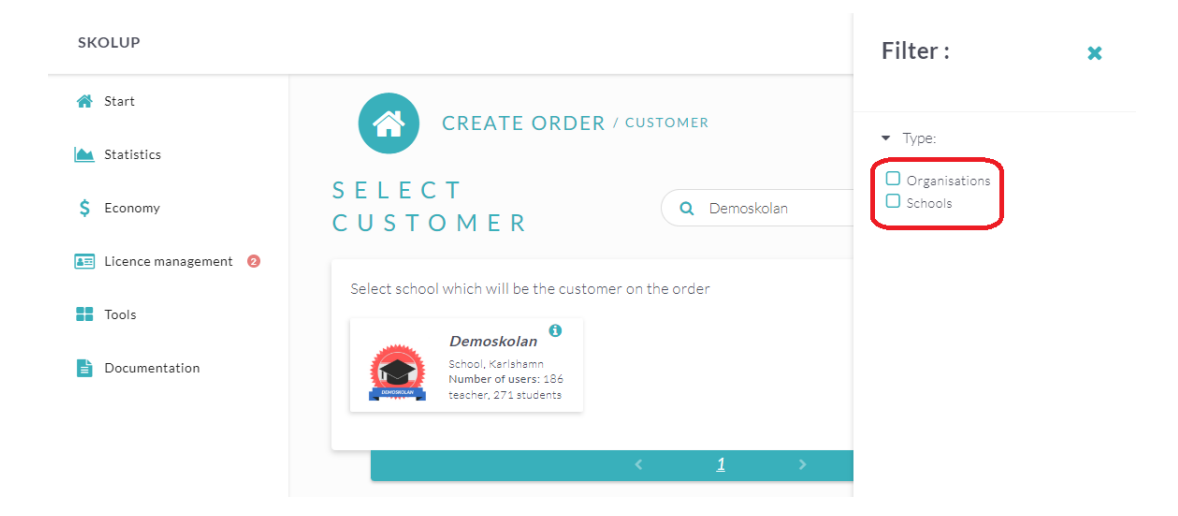

5. Click Select tool.

| SKOLUP               |                                                                                     | <b>a</b> ~      |
|----------------------|-------------------------------------------------------------------------------------|-----------------|
| 👫 Start              | CREATE ORDER / CUSTOMER / TOOLS / ORDER                                             |                 |
| <b>L</b> Statistics  |                                                                                     |                 |
| \$ Economy           | S E L E C T<br>C U S T O M E R                                                      | <b>T</b> Filter |
| Licence management 2 | Salast askaal which will be the sustamer on the order.                              |                 |
| Tools                |                                                                                     |                 |
| Documentation        | School, Karlhann<br>Number of users: 186<br>teacher; 271 students                   |                 |
|                      | Kool, Karlaham<br>School, Karlaham<br>Sumber of users: 186<br>teacher; 271 students |                 |
|                      |                                                                                     |                 |

6. Select a tool by clicking it. The flags shows which markets the tool is available for.

| SKOLUP               |                                               |       |
|----------------------|-----------------------------------------------|-------|
| 🖀 Start              | CREATE ORDER / CUSTOMER / TOOLS / ORDER       |       |
| <b>Statistics</b>    |                                               |       |
| \$ Economy           | Composed and School, Karishama                |       |
| Licence management 2 | Number of users: 186<br>tescher, 271 students |       |
| Tools                |                                               |       |
| <b>Documentation</b> | SELECT TOOL Q Search text                     |       |
|                      | Skolup                                        | kolup |
|                      |                                               | ·     |

7. Click the desired version. Depending on the tool there can be several versions available.

| SKC     |                                                                                                    | × |
|---------|----------------------------------------------------------------------------------------------------|---|
| *       | Demoskolan     Image: School, Karishamn       School, Karishamn     Number of users: 186       teacher, 271 students     Image: School karishamn |   |
| \$      |                                                                                                    |   |
|         | SELECT VERSION                                                                                                    |   |
| ::<br>6 | v.1                                                                                                    |   |
|         | Skolup Skolup Skolup Skolup                                                                                                    | • |

8. Click the relevant license type and then click **Select number**.

|   | 0               |                       | Demoskolan<br>School, Karlshamn<br>Number of users: 186<br>teacher, 271 students | 0             | · ب       | .1 | Single       | e <b>licence</b> Students, Teacher | 0 |
|---|-----------------|-----------------------|----------------------------------------------------------------------------------|---------------|-----------|----|--------------|------------------------------------|---|
|   |                 |                       |                                                                                  |               |           |    |              |                                    |   |
|   |                 |                       |                                                                                  |               |           |    |              |                                    |   |
| S | SELE(           | CTLIC                 | CENCE TY                                                                         | P E<br>School | llicence  |    | Class licent | ze                                 |   |
| 5 | SELEC<br>Single | CTLIC<br>licence Stud | CENCE TY                                                                         | P E           | l licence |    | Class licent | se<br>Select numbe                 |   |

9. **NOTE!** If you create single licenses, don't forget to fill out the number of licenses. Click **Done**.

| SKOLUP               | x                                | • • |
|----------------------|----------------------------------|-----|
| 🔗 Start              |                                  |     |
| Last Statistics      |                                  |     |
| \$ Economy           | Single licence Students, Teacher |     |
| Licence management 2 | Number<br>10                     |     |
| Tools                |                                  |     |
| Documentation        | SELEC                            |     |
|                      |                                  |     |
|                      | Skolup Skolup Skolup Skolup      | •   |

10. If you need to create licenses for another tool, click it from the selection and repeat steps 6 to 9, otherwise click **View order**.

| SKOLUP                 | ▲ ×                                                                      |
|------------------------|--------------------------------------------------------------------------|
| 倄 Start                | Demoskolan<br>School, Karlshamn                                          |
| La Statistics          | Number of users:<br>186 teacher, 271<br>students                         |
| \$ Economy             |                                                                          |
| 📰 Licence management 🧕 | SELECT TOOL Q Search text                                                |
| Tools                  |                                                                          |
| Documentation          | Skolup     Skolup     Skolup     Skolup     Skolup     Skolup     Skolup |
|                        | < 1 >                                                                    |
|                        | Skolup<br>Single licence Students, Teacher                               |
|                        | View order                                                               |

11. Here you can select automatic renewal (subscription) (a) or a fixed end date (b). If needed fill out references, and select if an email should be sent to you, the customer or to Skolon (c).

Finalize the process by clicking **Send order**. Your licenses are now created and ready for the customer to assign and use through Skolon.